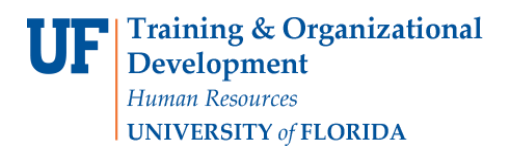

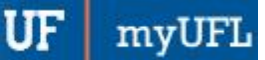

## **SIDA REPORT**

NAVIGATION

Use the following steps to navigate to Enterprise Analytics:

NavBar > Main Menu > Enterprise Analytics > Access Enterprise Analytics or go directly to http://reporting.it.ufl.edu.

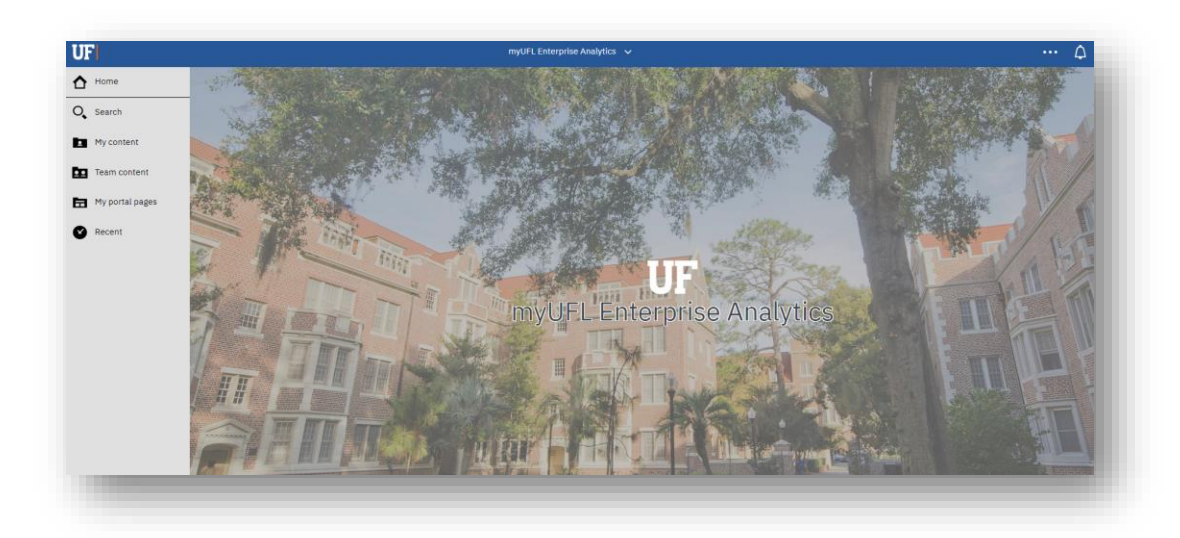

Once you get to the Enterprise Analytics page:

1. To open the report, click on: *Team Content folder > Student Information > Academic Advising > SIDA Report* 

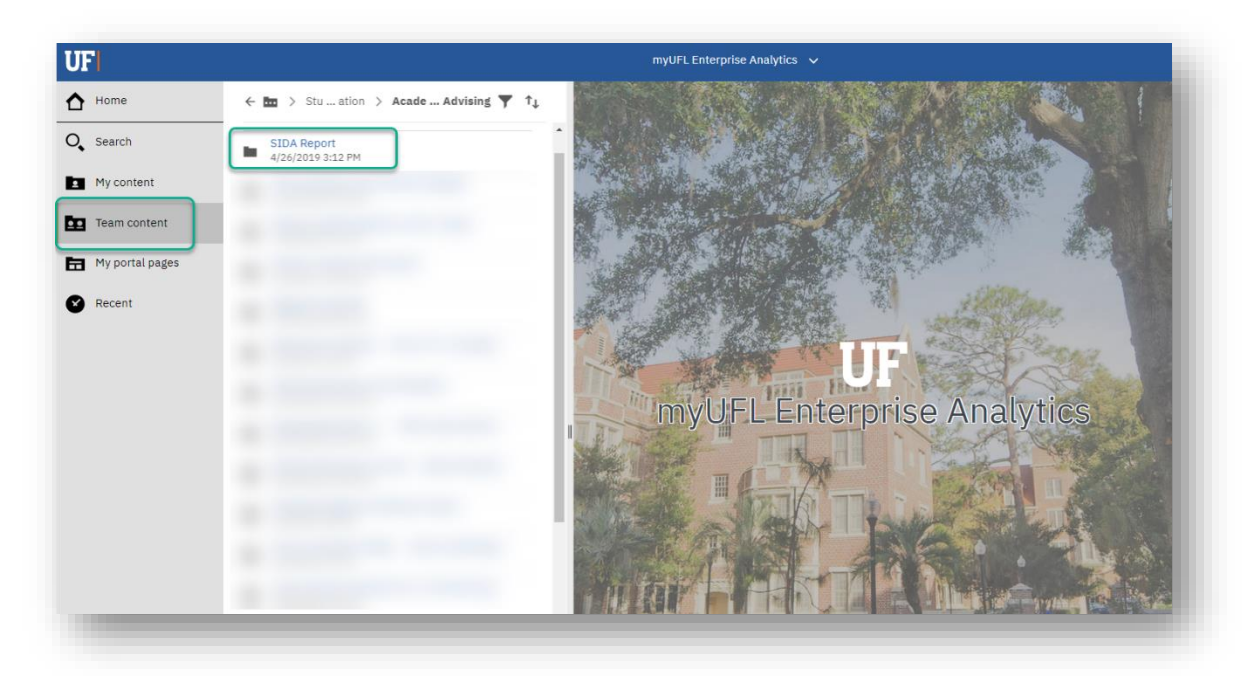

2. Enter your search parameters. You have to enter a **term** and **request status**. You can also search by **course or student**.

**<u>NOTE</u>**: there are optional criteria which can be used and include:

- UFID
- College (program)
- Major (plan)
- Class

| Re | quired Prompts |        |
|----|----------------|--------|
|    | rm:            |        |
| 3  | Spring 2020 V  |        |
|    | equest Status: |        |
|    | All            |        |
| B  | By Student     |        |
|    | CANCEL         | FINISH |
| Ор | tional Prompts |        |

3. After entering search parameter, click Finish and review results.

**<u>NOTE</u>**: Results can be downloaded to excel by clicking the play button and running to excel option

|            | U                | F ≞ ∽ ∩ ∩ • ℃                                                                                                    | SIDA Report 🗸                                                                                                    | ▼ … ≪ 众 👤                                                                                                    |  |
|------------|------------------|----------------------------------------------------------------------------------------------------|----------------------------------------------------------------------------------------------------|----------------------------------------------------------------------------------------------------|--|
|            |                  | )                                                                                                    |                                                                                                    |                                                                                                    |  |
|            |                  | B - Beginning Freshman - never before enrolled in a college or university<br>G - Graduate Student - received undergraduate degree from another institution<br>P - Pochtan Narray<br>P - Pochtan Narray<br>P - Total Analysis - Received bachelor's degree from another institution<br>U - Undergraduate Transfer (offer than Florids patic, Januar C Community Or<br>Term Status Status Area AdsDiop Class Subject Catalog<br>Number Number - Number - Numbe | SIDA Roport<br>D. Dental Student - finit envoltment at UF was in the professional dentifying program<br>H- High School Student - dual enrolment<br>R: - Dector of Pharmary<br>V - Veterrary Medicon - Figl enrolment at UF was in professional teerinary medicine program<br>V - Veterrary Medicon - Figl enrolment at UF was a professional teerinary medicine program<br>Counter Review R dogst the Student Name Student Name Student Planet                                                                                                    | E - Division of Continuing Education<br>J - Junior College Transfer - Itom Renda public Junior or Community College<br>The Moderal Physics - The segment at UF was in the professional metical pro-<br>W - Valaulin - Insame that sharing rate dividente to degree seeking status<br>W - Valaulin - Insame that sharing rate dividente to degree seeking status<br>deless Career Department Program Plan Plan Description Marc |  |
|            | 6                | a                                                                                                    | Construction of the second second s |                                                                                                    |  |
| UF 🖻 🗸 🕠   | _ <b>₽</b> ₹     | 100                                                                                                    |                                                                                                    |                                                                                                    |  |
|            | Run HTML         |                                                                                                    |                                                                                                    |                                                                                                    |  |
| 0,         | 🔒 Run PDF        |                                                                                                    |                                                                                                    |                                                                                                    |  |
| D          | 🔒 Run Excel      |                                                                                                    |                                                                                                    |                                                                                                    |  |
| <b>E</b> 2 | 🔒 Run Excel data |                                                                                                    |                                                                                                    |                                                                                                    |  |
| 6          | 🔒 Run CSV        |                                                                                                    |                                                                                                    |                                                                                                    |  |
| •          |                  |                                                                                                    | and the second second second                                                                                                    | a second second parts                                                                                                    |  |
|            |                  |                                                                                                    |                                                                                                    |                                                                                                    |  |
|            |                  |                                                                                                    |                                                                                                    |                                                                                                    |  |

For Additional Assistance: **Technical Issues** The UF Computing Help Desk 352-392-HELP <u>helpdesk.ufl.edu</u>

**Policies and Directives** Office of the University Registrar 352-392-1374 <u>registrar.ufl.edu</u>